# MINISTERIO DE ECONOMÍA Y FINANZAS PÚBLICAS

VICEMINISTERIO DE PRESUPUESTO Y CONTABILIDAD FISCAL Dirección General de Sistemas de Gestión de Información Fiscal

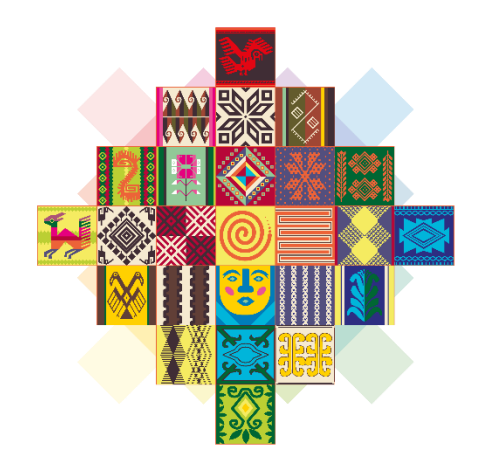

# ESTADO PLURINACIONAL DE **BOLIVIA**

# MANUAL DE USUARIO SUBASTA ELECTRÓNICA SISTEMA DE GESTIÓN PÚBLICA

SIGEP

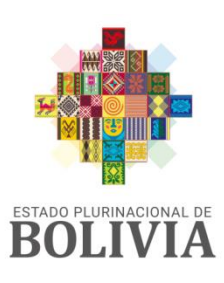

MINISTERIO DE ECONOMÍA Y FINANZAS PÚBLICAS

Manual de Usuario SUBASTA ELECTRÓNICA

SIGEP

Ministerio de Economía y Finanzas Públicas Viceministerio de Presupuesto y Contabilidad Fiscal Dirección General de Sistemas de Gestión de Información Fiscal

#### 2021

Propiedad Intelectual del Ministerio Economía y Finanzas Públicas Prohibida su comercialización

# CONTENIDO

| 1.  | ANTECEDENTES        | . 1 |
|-----|---------------------|-----|
| 2.  | OBJETO              | . 1 |
| 3.  | PERFILES            | , 1 |
| 4.  | PROCEDIMIENTO       | . 2 |
| 4.1 | Subasta Electrónica | . 2 |

# MANUAL DE USUARIO SUBASTA ELECTRÓNICA

## **1. ANTECEDENTES**

De acuerdo a lo establecido en el Decreto Supremo Nº 4453 de 14 de enero de 2021 y el Reglamento de Contrataciones con Apoyo de Medios Electrónicos aprobado mediante Resolución Ministerial Nº 088 de 29 de Enero de 2021, que tienen por objeto regular el uso de medios electrónicos en las contrataciones públicas, se implementa la Subasta Electrónica.

La Subasta Electrónica se aplica a las contrataciones de bienes, cuando el método de selección y adjudicación es el Precio Evaluado más Bajo y para poder participar los proveedores deben presentar su Propuesta Electrónica a través del Registro Único de Proveedores del Estado (RUPE).

Una vez que inicia la subasta deben ingresar a la Sala de Subastas y durante la etapa de la puja pueden presentar ofertas económicas cada vez más bajas teniendo habilitados semáforos informativos donde el color verde identifica a la oferta con el precio más bajo y el color rojo identifica a todas aquellas ofertas que se encuentren por encima del precio ofertado más bajo.

Los proveedores que se constituyan en autores de la información registrada y de los documentos digitales enviados a través del sistema, son responsables del contenido, veracidad, oportunidad, efectos y resultados que éstos puedan generar.

## 2. OBJETO

Permitir ofertar menores precios en la subasta, a los proveedores que presentaron su propuesta electrónica a través del RUPE.

## **3. PERFILES**

La opción se encuentra habilitada en el perfil 233 Gestor de Proveedores.

## **4. PROCEDIMIENTO**

## 4.1 Subasta Electrónica

Para participar de una Subasta Electrónica el proveedor debe presentar su propuesta electrónica a través del RUPE, dicha propuesta debe encontrarse en estado ENVIADO (Ver Figura 1).

| sigep 🚍                                                                                    |                                       |                                  |                        |                         |      |                                             |                        |                      |         |
|--------------------------------------------------------------------------------------------|---------------------------------------|----------------------------------|------------------------|-------------------------|------|---------------------------------------------|------------------------|----------------------|---------|
| Datos Usuario                                                                              | Mis Documentos                        |                                  |                        |                         |      |                                             | Febrero<br>19          | VIERNES<br>11:38:56  |         |
| Usuario: CED409193500<br>Gestión: 2021 Perfil: 233<br>Datos Proveedor                      |                                       |                                  |                        |                         |      | Buscar por CUCE, Nro. Documento y Obje      | to de Contratación     |                      | ٩       |
| RUPE 254242<br>Tipo Documento: NIT<br>Documento: 332322420<br>Razón Social: ECONSICA S.R.L | Nutvo Documento                       |                                  |                        |                         |      | Operación: Presentación de Propuesta/Ofert: | a * Nodalidad * Estado | , *                  |         |
| 😂 Menú                                                                                     | Opciones Nro. Documento               | Tipo Operación                   | CUCE                   | Objeto de Contratación  | Moda | lidad Forma de Adjudicación                 | Precio Referencial     | Fecha Operación      | Estado  |
| 🕞 Procesos de Contratación                                                                 | \$ 19168.0                            | Presentación de Propuesta/Oferta | 21-1205-00-1113510-1-1 | ADQUISICI¿N DE BARBIJOS | ANPE | Por Items                                   | 135,000                | .00 19/02/2021 11:38 | ENVIADO |
|                                                                                            |                                       |                                  |                        |                         |      |                                             |                        |                      |         |
|                                                                                            |                                       |                                  |                        |                         |      |                                             |                        |                      |         |
|                                                                                            | Primero Anterior 1 significate Ottimo |                                  |                        |                         |      |                                             |                        |                      |         |
|                                                                                            |                                       |                                  |                        |                         |      |                                             |                        |                      |         |

Figura 1

En el Menú se cuenta con la opción Subastas Electrónicas que al ser presionada visualiza el listado de procesos de contratación que se realizan a través de subasta y en los cuales el proveedor presentó propuesta electrónica (Ver Figura 2).

| Datos Usuario<br>suario: CBD-4091935500                                            | Procesos | de Contratación        |                                                  |                   |                                |                                         |                                    |                         |                |
|------------------------------------------------------------------------------------|----------|------------------------|--------------------------------------------------|-------------------|--------------------------------|-----------------------------------------|------------------------------------|-------------------------|----------------|
| estión: 2021 Perfil: 233<br>Datos Proveedor<br>RUPE: 2542/2<br>Fijo Documento: NIT |          |                        |                                                  |                   | Buscar por Cl<br>Modalidad • E | UCE, Entidad y Ol<br>Estado Subasta: Er | ojeto de Contratación<br>• Carso 👻 |                         |                |
| n Social: ECONSICA S.R.L                                                           | Opciones | CUCE                   | Entidad                                          | Objeto de Contrat | ación                          | Modalidad                               | Fecha Inicio Subasta               | Fecha Cierre Preliminar | Estado Subasta |
| ú                                                                                  | ٠        | 21-1205-00-1113510-1-1 | Gobierno Autónomo Municipal de El Alto de La Paz | ADQUISICI¿N DE B  | ARBIJOS                        | ANPE                                    | 19/02/2021 12:01                   | 19/02/2021 13:00        | En Curso       |
| harter Electrónicar                                                                |          |                        | Pr                                               | imero Anterior 1  | Siguiente Últ                  | timo                                    |                                    |                         |                |
| bastas Electrónicas                                                                |          |                        | P                                                | imero Anterior 1  | Siguiente Últ                  | timo                                    |                                    |                         |                |
| bastas Electrónicas                                                                |          |                        | P                                                | imero Anterior 1  | Siguiente Últ                  | timo                                    |                                    |                         |                |
| pastas Electrónicas                                                                |          |                        | Ρ                                                | imero Anterior 1  | Siguiente Últ                  | timo                                    |                                    |                         |                |
| oastas Electrónicas                                                                |          |                        | P                                                | imero Anterior 1  | Siguiente Últ                  | timo                                    |                                    |                         |                |
| oa stas Electrónicas                                                               |          |                        | P                                                | imero Anteriar 1  | Siguiente Últ                  | tima                                    |                                    |                         |                |
| nartas Electrónicas                                                                |          |                        | P                                                | imero Acterior 1  | Siguiente Ült                  | timo                                    |                                    |                         |                |
| nanaa Electrónica                                                                  |          |                        | 9                                                | imero Anterior 1  | Últ<br>Siguiente Últ           | timo                                    |                                    |                         |                |

Figura 2

Al ingresar se muestran los procesos en los que la subasta aún no ha finalizado, en caso de querer visualizar las subastas ya finalizadas o todas en las que participo, el usuario debe presionar sobre el filtro Estado Subasta y seleccionar la opción requerida (Ver Figura 3).

| Datos Usuario<br>Usuario: (DEV40939300<br>Gestier 2021 Perilie 233                                                                                 | E A & A ←<br>Procesos de Contratación                                                                                                    | £ |
|----------------------------------------------------------------------------------------------------|----------------------------------------------------------------------------------------------------|---|
| Datos Proveedor<br>RUFE: 35634<br>Tipo Documento: 0160<br>Documento: 0860<br>Rasón Social: ASOCIACIÓN ACCIDENTAL<br>ECONSICA Y ASOCIADOS<br>S Menú | Opciones     CUCE     Entidad     Objeto de Contratación       No hay registros de subastas habilitadas con las condiciones de bésqueda     Modalidad     Fecha Inicio Su | Q |
| ④ Registro Único de<br>Proveedores del Estado                                                                                                    | Primero Anterior 1 Siguiente Útimo                                                                                                    |   |
|                                                                                                    |                                                                                                    |   |
|                                                                                                    | © 2021 - SIGEP                                                                                                    |   |

Figura 3

Cada fila corresponde a un proceso de contratación y cuenta con el ícono de opciones que al ser presionado muestra la opción Sala de Subasta (Ver Figura 4).

|                           |                                                                                                    |                                                                                                    |                                                                                                    |                                                                                                    |                                         | Ð                                                                                                    |  |
|---------------------------|----------------------------------------------------------------------------------------------------|----------------------------------------------------------------------------------------------------|----------------------------------------------------------------------------------------------------|----------------------------------------------------------------------------------------------------|-----------------------------------------|----------------------------------------------------------------------------------------------------|--|
| Procesos de Contratación  |                                                                                                    |                                                                                                    |                                                                                                    |                                                                                                    |                                         |                                                                                                    |  |
|                           |                                                                                                    |                                                                                                    | Buscar por CUCE, Entidad y<br>Modalidad 👻 🛛 Estado Subasta                                                                                                    | Objeto de Contratación<br>En Carso 👻                                                                                                    | jeto de Contratación<br>Cueso 👻         |                                                                                                    |  |
| Opciones CUCE             | Entidad                                                                                                    | Objeto de Contrata                                                                                                    | ación Modalidad                                                                                                    | Fecha Inicio Subasta                                                                                                    | Fecha Cierre Preliminar                 | Estado Subasta                                                                                                    |  |
| \$ 21-1205-00-1113510-1-1 | Gobierno Autónomo Municipal de El Alto de La Paz                                                           | ADQUISICI¿N DE BA                                                                                                    | RBIJOS ANPE                                                                                                    | 19/02/2021 12:01                                                                                                    | 19/02/2021 13:00                        | En Curso                                                                                                    |  |
| 🏞 Sala de Subasta         |                                                                                                    |                                                                                                    |                                                                                                    |                                                                                                    |                                         |                                                                                                    |  |
|                           |                                                                                                    |                                                                                                    |                                                                                                    |                                                                                                    |                                         |                                                                                                    |  |
|                           |                                                                                                    | Primero Anterior 1                                                                                                    | Siguiente Último                                                                                                    |                                                                                                    |                                         |                                                                                                    |  |
|                           |                                                                                                    |                                                                                                    |                                                                                                    |                                                                                                    |                                         |                                                                                                    |  |
|                           |                                                                                                    |                                                                                                    |                                                                                                    |                                                                                                    |                                         |                                                                                                    |  |
|                           |                                                                                                    |                                                                                                    |                                                                                                    |                                                                                                    |                                         |                                                                                                    |  |
|                           |                                                                                                    |                                                                                                    |                                                                                                    |                                                                                                    |                                         |                                                                                                    |  |
|                           |                                                                                                    |                                                                                                    |                                                                                                    |                                                                                                    |                                         |                                                                                                    |  |
|                           |                                                                                                    |                                                                                                    |                                                                                                    |                                                                                                    |                                         |                                                                                                    |  |
|                           |                                                                                                    |                                                                                                    |                                                                                                    |                                                                                                    |                                         |                                                                                                    |  |
|                           |                                                                                                    |                                                                                                    |                                                                                                    |                                                                                                    |                                         |                                                                                                    |  |
|                           |                                                                                                    |                                                                                                    |                                                                                                    |                                                                                                    |                                         |                                                                                                    |  |
|                           |                                                                                                    |                                                                                                    |                                                                                                    |                                                                                                    |                                         |                                                                                                    |  |
| 0 2021 - SIGEP            |                                                                                                    |                                                                                                    |                                                                                                    |                                                                                                    |                                         |                                                                                                    |  |
|                           | A. B. D. A. O.  roccesos de Contratación  Opciones CUCE  21-226 00-111310-1-1  Sala de Subasta  2221-5502P | A B A A C  rocessos de Contratación  Opciones CUCE Entidad  21:1205-00-1112510-1-1 Gebierno Autónomo Municipal de El Ato de La Paz  Sala de Subasta  2221-3502P | A & A A A  roccessos de Contratación  Opciones CUCE Entidad Objeto de Contrata Objeto de Contrata Objet | A. B. B. C.       C         roccessos de Contratación       Bucar por CUCE, Fridady         Opciones       CUCE         Primeo       Anterior         1       Siguiente         Opciones       CUCE         Primeo       Anterior         1       Siguiente         Officiones       Ultimo | A & A A A A A A A A A A A A A A A A A A | A A A A A<br>rocessos de Contratación           Opciones         CUCE, Entidady Objeco de Contratación           Opciones         CUCE, Entidady Objeco de Contratación           Opciones         CUCE           Entidad         Pecha Inicio Subaza           Pecha Inicio Subaza         Pecha Inicio Subaza           Objeco de Contratación         Medialidad           Opciones         CUCE           Entidad         Objeco de Contratación           Madalidad         Pecha Inicio Subaza           Pecha Inicio Subaza         Pecha Cierre Preliminar           Objeco de Contratación         Medialidad           Pecha Inicio Subaza         Pecha Inicio Subaza           Pecha Inicio Subaza         Pecha Cierre Preliminar           Primero         Anterior         I Siguiente           Vienero         Inicio I         Siguiente         Ultimo |  |

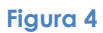

En caso de ingresar a la Sala de Subasta antes de la fecha y hora programadas para el inicio de la misma, se visualiza los días, horas, minutos y segundos faltantes para iniciar la subasta (Ver Figura 5).

| = 2 2 2 6 9                                                                    |                                                      |            |               |          |               |                     | ¢ |
|--------------------------------------------------------------------------------|------------------------------------------------------|------------|---------------|----------|---------------|---------------------|---|
| Sala de Subasta                                                                |                                                      |            |               |          | Febrero<br>19 | VIERNES<br>11:40:35 |   |
| Datos Generales                                                                |                                                      |            |               |          |               |                     |   |
| Objeto de Contratación:ADQUISICI¿N DE BARBLIOS<br>Cuce: 21-1205-00-1113510-1-1 | Forma de Adjudicación: Por Items                     |            |               |          |               |                     |   |
| La subasta iniciará el 19/02/2021 12:01                                        |                                                      |            |               |          |               |                     |   |
|                                                                                | Tiempo restante para iniciar los lances<br>DIAS<br>0 | HORAS<br>O | minutos<br>20 | SEGUNDOS |               |                     |   |
|                                                                                |                                                      |            |               |          |               |                     |   |
|                                                                                |                                                      |            |               |          |               |                     |   |
|                                                                                |                                                      |            |               |          |               |                     |   |
| @ 2021 - SIGEP                                                                 |                                                      |            |               |          |               |                     |   |

Figura 5

Si ya llego la fecha y hora programada para el inicio de la subasta el sistema muestra la Sala de Subasta (Ver Figura 6).

| Sala de S    | ubasta                              |                                 |                     |                             |                          |           |                          | Febrers<br>19         | VIERNI<br>12:01 | ES<br>130            |              |
|--------------|-------------------------------------|---------------------------------|---------------------|-----------------------------|--------------------------|-----------|--------------------------|-----------------------|-----------------|----------------------|--------------|
| Datas Gene   | vales                               |                                 |                     |                             |                          |           |                          |                       |                 | Actualizado 19/02/20 | 021 a Hrs.12 |
| Datos dene   | 10103                               |                                 |                     |                             |                          |           |                          |                       |                 | Actual               | zar          |
| Objeto de Co | intratación:ADQUISICI¿N DE BARBIJOS |                                 | Energy de bali dist | and the Deer Berner         | Der                      | erie Tete | -1 Ofentade: 121 000 00  |                       |                 |                      |              |
| 0000 211120  |                                     |                                 |                     |                             |                          |           |                          |                       |                 |                      |              |
| El cierro    | e prelíminar es el 19/02/2021 13:00 |                                 |                     |                             |                          |           |                          |                       |                 |                      |              |
|              |                                     |                                 |                     |                             |                          |           |                          |                       |                 |                      |              |
|              |                                     |                                 |                     |                             | Bustar                   |           |                          |                       |                 |                      |              |
|              |                                     | Defin                           | ido por la Entidad  |                             |                          |           | Definido por el l        | roveedor              |                 |                      |              |
| # Desc       | ripción del Bien o Servicio         | Unidad de Medida                | Cantidad            | Precio Referencial Unitario | Precio Referencial Total |           | Precio Unitario Ofertado | Precio Total Ofertado |                 |                      |              |
| 1 Barbij     | ja KN95                             | pieza                           | 1,000               | 15.                         | 0 15                     | ,000.00   | 13                       | 1                     | 3,000.00        | Registrar precio     | •            |
| 2 Barbij     | o N95                               | pieza                           | 1,000               | 50.                         | 0 50                     | ,000.00   | 50                       | 5                     | 0,000.00        | Registrar precio     | •            |
| 3 Barbij     | jo descartable caja de 50 piezas    | caja                            | 1,000               | 70.                         | 0 70,                    | ,000.00   | 68                       | 6                     | 8,000.00        | Registrar precio     | •            |
|              |                                     |                                 |                     | Total Referencia            | 135                      | ,000.00   | Total Oferta:            | 10: 13                | 1,000.00        |                      |              |
|              |                                     |                                 |                     |                             |                          |           |                          |                       |                 |                      |              |
| Historial    |                                     |                                 |                     |                             |                          |           |                          |                       |                 |                      |              |
|              |                                     |                                 |                     |                             | Buscar                   |           |                          |                       |                 |                      |              |
| Opcione      | s Nro. Documento                    | τι                              | o Operación         |                             | Descripción              |           | Precio                   | Total Ofertado        |                 | Fecha y Hora         |              |
| ٥            | 19168.0                             | Presentación de Propuesta/Ofer  | ta                  | Barbijo KN95                |                          |           |                          | 13,000.00             |                 | 19/02/2021 11:38:17  | .495         |
| 0            | 19168.0                             | Presentación de Propuesta/Ofer  | ta                  | Barbijo descarta            | ble caja de 50 piezas    |           |                          | 68,000.00             |                 | 19/02/2021 11:38:17  | 495          |
|              | 19168.0                             | Dresentación de Dranuesta (Ofer | -                   | Provide Hore                |                          |           |                          | 50,000,00             |                 | 10/02/1001 12:00-12  | 474          |

#### Figura 6

La Sala de Subastas cuenta con la sección Datos Generales donde se muestra el Objeto de Contratación, CUCE, Forma de Adjudicación y Precio Total Ofertado (Ver Figura 7).

| <del></del> |                                                                                |                                  |                                  |               |                                       |    |
|-------------|--------------------------------------------------------------------------------|----------------------------------|----------------------------------|---------------|---------------------------------------|----|
|             | Sala de Subasta                                                                |                                  |                                  | Febrero<br>19 | VIERNES<br>12:57:22                   |    |
|             | Datos Generales                                                                |                                  |                                  |               | Actualizado 19/02/202<br>Hrs.12:57:16 | La |
|             | Objeto de Contratación:ADQUISICI¿N DE BARBIJOS<br>Cuce: 21-1205-00-1113510-1-1 | Forma de Adjudicación: Por Items | Precio Total Ofertado: 98,000.00 |               | Actualizar                            |    |

Figura 7

Al lado derecho de la sección se encuentra el botón actualizar que al ser presionado actualiza la información de la pantalla mostrando la fecha y hora en que se ha realizado la acción (Ver Figura 8).

| = |                                                                                |                                  |                                  |               |                                        |   |
|---|--------------------------------------------------------------------------------|----------------------------------|----------------------------------|---------------|----------------------------------------|---|
|   | Sala de Subasta                                                                |                                  |                                  | Febrero<br>19 | VIERNES<br>12:57:22                    |   |
|   | Datos Generales                                                                |                                  |                                  |               | Actualizado 19/02/2021<br>Hrs.12:57:16 | a |
|   | Objeto de Contratación:ADQUISICI¿N DE BARBIJOS<br>Cuce: 21-1205-00-1113510-1-1 | Forma de Adjudicación: Por Items | Precio Total Ofertado: 98,000.00 |               | Actualizar                             |   |
|   |                                                                                | Figuro                           | 18                               |               |                                        |   |

A continuación se visualiza la sección de mensajes que cambia de acuerdo a la etapa en la cual se encuentre la subasta.

En caso de que la fecha y hora sean antes del Cierre Preliminar el mensaje indica la fecha y hora para el cierre preliminar (Ver Figura 9).

| <del></del> | ≡ £ & £ 6 €                                                                                                    |                                  |                                  |               |                                                        | Φ |
|-------------|----------------------------------------------------------------------------------------------------|----------------------------------|----------------------------------|---------------|--------------------------------------------------------|---|
|             | Sala de Subasta                                                                                                |                                  |                                  | Febrero<br>19 | VIERNES<br>12:57:22                                    |   |
|             | Datos Generales<br>Objeto de Contratación:ADQUISICI <sub>2</sub> N DE BARBIJOS<br>Cuce: 21-1205-00-1113510-1-1 | Forma de Adjudicación: Por Items | Precio Total Ofertado: 98,000.00 |               | Actualizado 19/02/2021 a<br>Hrs.12:57:16<br>Actualizar |   |
|             | El cierre preliminar es el 19/02/2021 13:00                                                                    |                                  |                                  |               |                                                        | ] |

#### Figura 9

En caso de que la fecha y hora sean posteriores al Cierre Preliminar de la Subasta el mensaje se colocará de color rojo e indicará que se encuentra dentro el Periodo de Gracia, el cual es determinado de manera aleatoria por el sistema hasta un máximo de 10 minutos (Ver Figura 10).

| Sala de Subasta                                                                |                                  |                                  | Febrero<br>19 | VIERNES<br>13:00:05                    |
|--------------------------------------------------------------------------------|----------------------------------|----------------------------------|---------------|----------------------------------------|
| Datos Generales                                                                |                                  |                                  |               | Actualizado 19/02/2021<br>Hrs.13:00:01 |
| Objeto de Contratación:ADQUISICI¿N DE BARBIJOS<br>Cuce: 21-1205-00-1113510-1-1 | Forma de Adjudicación: Por Items | Precio Total Ofertado: 98,000.00 |               | Actualizar                             |

Figura 10

**NOTA.-** Se recomienda registrar el precio con anterioridad debido a que en el Periodo de Gracia Aleatorio el sistema podría cerrar la subasta antes de registrar su última oferta.

En caso de que la Subasta haya finalizado el mensaje se colocará de color plomo e indicará que ya no puede registrar precios (Ver Figura 11).

| = | E & & & & €                                                                    |                                  |                                  |               |                                          | ۵ |
|---|--------------------------------------------------------------------------------|----------------------------------|----------------------------------|---------------|------------------------------------------|---|
|   | Sala de Subasta                                                                |                                  |                                  | Febrero<br>19 | VIERNES<br>13:09:26                      |   |
|   | Datos Generales                                                                |                                  |                                  |               | Actualizado 19/02/2021 a<br>Hrs.13:08:44 | • |
|   | Objeto de Contratación:ADQUISICI¿N DE BARBIJOS<br>Cuce: 21-1205-00-1113510-1-1 | Forma de Adjudicación: Por Items | Precio Total Ofertado: 98,000.00 |               | Actualizar                               |   |
|   | La subasta ha finalizado, ya no puede registrar                                | arecios                          |                                  |               |                                          |   |

Figura 11

Debajo del mensaje se visualizan el o los ítems en los cuales está participando el proveedor de acuerdo a la Forma de Adjudicación del proceso de contratación.

En caso de ser un proceso de contratación por Ítems cada fila del listado cuenta con:

- Caja de texto en la columna de Precio Unitario Ofertado, donde se visualiza la última oferta registrada (Ver Figura 12).

| Sal              | a de Subasta                                                                                                    |                                                |                                            |                                                               |                                                                           |                                                                 | Febrero<br>19                                                       | VIERNES<br>12:13:28                                                             |                     |
|------------------|----------------------------------------------------------------------------------------------------|------------------------------------------------|--------------------------------------------|---------------------------------------------------------------|---------------------------------------------------------------------------|-----------------------------------------------------------------|---------------------------------------------------------------------|---------------------------------------------------------------------------------|---------------------|
| Da               | tos Generales                                                                                                    |                                                |                                            |                                                               |                                                                           |                                                                 |                                                                     | Actualizado<br>Hrs.1                                                            | 19/02/20<br>2:13:23 |
| Ob<br>Cu         | eto de Contratación:ADQUISICI¿N DE BARBIJOS<br>ez: 21-1205-00-1113510-1-1 Forma de Adjudicación: Por Items Precio Total Ofertado: 108,000.00 |                                                |                                            |                                                               |                                                                           |                                                                 |                                                                     |                                                                                 | uəlizər             |
| •                | El cierre preliminar es el 19/02/2021 1                                                                                                    |                                                |                                            |                                                               |                                                                           |                                                                 |                                                                     |                                                                                 |                     |
|                  |                                                                                                    |                                                |                                            |                                                               |                                                                           |                                                                 |                                                                     |                                                                                 |                     |
|                  |                                                                                                    |                                                |                                            |                                                               | Buscar                                                                    |                                                                 |                                                                     |                                                                                 |                     |
|                  |                                                                                                    | Definido                                       | por la Entid                               | iad                                                           | Buscar                                                                    | Definido por el Pr                                              | oveedor                                                             |                                                                                 |                     |
| 17               | Descripción del Bien o Servicio                                                                                                    | Definido<br>Unidad de Medida                   | por la Entid<br>Cantidad                   | lad<br>Precio Referencial Unitario                            | Buscar<br>Precio Referencial Total                                        | Definido por el Pr<br>Precio Unitario Ofertado                  | oveedor<br>Precio Total Ofertado                                    |                                                                                 |                     |
| #                | Descripción del Bien o Servicio<br>Barbijo KN95                                                                                              | Definido<br>Unidad de Medida<br>pieza          | por la Entid<br>Cantidad<br>1,000          | iad<br>Precio Referencial Unitario<br>15.00                   | Buscar<br>Precio Referencial Total<br>15,000.00                           | Definido por el Pr<br>Precio Unitario Ofertado<br>9             | oveedor<br>Precio Total Ofertado<br>9,000.0                         | 0 Registrar precio                                                              |                     |
| #<br>1<br>2      | Descripción del Bien o Servicio<br>Barbijo KN95<br>Barbijo N95                                                                               | Definido<br>Unidad de Medida<br>pieza<br>pieza | por la Entid<br>Cantidad<br>1,000          | lad<br>Precio Referencial Unitario<br>15.00<br>50.00          | Buscar<br>Precio Referendal Total<br>15,000.00<br>50,000.00               | Definido por el Pr<br>Precio Unitario Ofertado<br>9<br>40       | oveedor<br>Precio Total Ofertado<br>9,000.0<br>40,000.0             | 0 Registrar precio<br>0 Registrar precio                                        |                     |
| #<br>1<br>2<br>3 | Descripción del Bien o Servicio<br>Barbijo KN95<br>Barbijo N95<br>Barbijo descartable caja de 50 piezas                                      | Definido<br>Unidad de Medida<br>pieza<br>caja  | por la Entid<br>Cantidad<br>1,000<br>1,000 | lad<br>Precio Referencial Unitario<br>15.00<br>50.00<br>70.00 | Buscar<br>Precio Referencial Total<br>15,000.00<br>50,000.00<br>70,000.00 | Definido por el Pr<br>Precio Unitario Ofertado<br>9<br>40<br>59 | oveedor<br>Precio Total Ofertado<br>9,000.0<br>40,000.0<br>59,000.0 | Registrar precio     Registrar precio     Registrar precio     Registrar precio |                     |

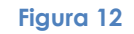

- **Botón Registrar Precio**, que al ser presionado guarda la información registrada en la caja de texto de la fila en la que se lo presiona (Ver Figura 13)

| Sala             | a de Subasta                                                                                            |                                                        |                                            |                                                               |                                                                          |                                                                 | Febrero<br>19                                                        | VIERNES<br>12:13:28                                                                                                |         |
|------------------|----------------------------------------------------------------------------------------------------|--------------------------------------------------------|--------------------------------------------|---------------------------------------------------------------|--------------------------------------------------------------------------|-----------------------------------------------------------------|----------------------------------------------------------------------|----------------------------------------------------------------------------------------------------|---------|
| Dat              | tos Generales                                                                                           |                                                        |                                            |                                                               |                                                                          |                                                                 |                                                                      | Actualizado<br>Hrs.1                                                                                               | 19/02/2 |
| Obj<br>Cue       | jeto de Contratación:ADQUISICI¿N DE BA<br>ce: 21-1205-00-1113510-1-1                                    | ARBIJOS                                                | Forma de Ad                                | ljudicación: Por Items                                        | Precio                                                                   | Total Ofertado: 108,000.00                                      |                                                                      | Actu                                                                                                    | ualizar |
| •                | El cierre preliminar es el 19/02/2021 1                                                                 | 3:00                                                   |                                            |                                                               |                                                                          |                                                                 |                                                                      |                                                                                                    |         |
|                  |                                                                                                    |                                                        |                                            |                                                               |                                                                          |                                                                 |                                                                      |                                                                                                    |         |
|                  |                                                                                                    |                                                        |                                            |                                                               | Buscar                                                                   |                                                                 |                                                                      |                                                                                                    |         |
|                  |                                                                                                    | Definido                                               | por la Entid                               | iad                                                           | Buscar                                                                   | Definido por el Pr                                              | roveedor                                                             |                                                                                                    |         |
| 17               | Descripción del Bien o Servicio                                                                         | Definido<br>Unidad de Medida                           | por la Entid<br>Cantidad                   | lad<br>Precio Referencial Unitario                            | Buscar<br>Precio Referencial Total                                       | Definido por el Pr<br>Precio Unitario Ofertado                  | roveedor<br>Precio Total Ofertado                                    |                                                                                                    |         |
| 7                | Descripción del Bien o Servicio<br>Barbijo KN95                                                         | Definido<br>Unidad de Medida<br>pieza                  | por la Entid<br>Cantidad<br>1,000          | lad<br>Precio Referencial Unitario<br>15.00                   | Buscar<br>Precio Referencial Total<br>15,000.00                          | Definido por el Pr<br>Precio Unitario Ofertado<br>9             | roveedor<br>Precio Total Ofertado<br>9,000.0                         | 0 Registrar precio                                                                                                 |         |
| 11<br>2          | Descripción del Bien o Servicio<br>Barbijo KN95<br>Barbijo N95                                          | Definido<br>Unidad de Medida<br>pieza<br>pieza         | por la Entid<br>Cantidad<br>1,000<br>1,000 | lad<br>Precio Referencial Unitario<br>15.00<br>50.00          | Buscar<br>Precio Referencial Total<br>15,000.00<br>50,000.00             | Definido por el Pr<br>Precio Unitario Ofertado<br>9<br>40       | roveedor<br>Precio Total Ofertado<br>9,000.0<br>40,000.0             | 0 Registrar precio<br>0 Registrar precio                                                                           |         |
| #<br>1<br>2<br>3 | Descripción del Bien o Servicio<br>Barbijo KN95<br>Barbijo N95<br>Barbijo descartable caja de 50 piezas | Definido<br>Unidad de Medida<br>pieza<br>pieza<br>coja | por la Entid<br>Cantidad<br>1,000<br>1,000 | lad<br>Precio Referencial Unitario<br>15.00<br>50.00<br>70.00 | Buscar<br>Precio Referendal Total<br>15,000.00<br>50,000.00<br>70,000.00 | Definido por el Pr<br>Precio Unitario Ofertado<br>9<br>40<br>59 | roveedor<br>Precio Total Ofertado<br>9,000.0<br>40,000.0<br>59,000.0 | <ul> <li>Registrar predic</li> <li>Registrar predic</li> <li>Registrar predic</li> <li>Registrar predic</li> </ul> |         |

Figura 13

Una vez que la subasta ha finalizado el botón Registrar Precio ya no es visualizado (Ver figura 14).

| Sala             | a de Subasta                                                                                                    |                                                        |                                      |                                                              |                                                                           |                                                       | Febrero<br>19          | VIERNES<br>13:09:26                               |             |
|------------------|----------------------------------------------------------------------------------------------------|--------------------------------------------------------|--------------------------------------|--------------------------------------------------------------|---------------------------------------------------------------------------|-------------------------------------------------------|------------------------|---------------------------------------------------|-------------|
| Dat              | tos Generales                                                                                                    |                                                        |                                      |                                                              |                                                                           |                                                       |                        | Actualizad                                        | do 19/02/20 |
| Obj<br>Cuc       | eto de Contratación:ADQUISICI¿N DE BARBIJOS<br>xe: 21-1205-00-1113510-1-1 Forma de Adjudicación: Por Items Precio Total Ofertado: 98,000.00 |                                                        |                                      |                                                              |                                                                           |                                                       |                        |                                                   |             |
| 0                | La subasta ha finalizado, ya no puede re                                                                                                    | egistrar precios                                       |                                      |                                                              |                                                                           |                                                       |                        |                                                   |             |
|                  |                                                                                                    |                                                        |                                      |                                                              |                                                                           |                                                       |                        |                                                   |             |
|                  |                                                                                                    |                                                        |                                      |                                                              | Buscar                                                                    |                                                       |                        |                                                   |             |
|                  |                                                                                                    | Definida                                               | o por la Entida                      | ad                                                           | Buscar                                                                    | Definido                                              | por el Proveed         | lor                                               |             |
| 77               | Descripción del Bien o Servicio                                                                                                    | Definida<br>Unidad de Medida                           | o por la Entida<br>Cantidad          | ad<br>Precio Referencial Unitario                            | Buscar<br>Precio Referencial Total                                        | Definido  <br>Precio Unitario Ofertado                | por el Proveed<br>Prec | lor<br>io Total Ofertado                          |             |
| 7                | Descripción del Bien o Servicio<br>Barbijo KN95                                                                                             | Definida<br>Unidad de Medida<br>pieza                  | o por la Entida<br>Cantidad<br>1,000 | ad<br>Precio Referencial Unitario<br>15.00                   | Buscar<br>Precio Referencial Total<br>15,000.00                           | Definido j<br>Precio Unitario Ofertado<br>9           | por el Proveed         | lor<br>Jo Total Ofertado<br>9,000.00              |             |
| # 1 2            | Descripción del Bien o Servicio<br>Barbijo KN95<br>Barbijo N95                                                                              | Definida<br>Unidad de Medida<br>pieza<br>pieza         | Cantidad                             | ad<br>Precio Referencial Unitario<br>15.00<br>50.00          | Buscar<br>Precio Referencial Total<br>15,000.00<br>50,000.00              | Definido y<br>Precio Unitario Ofertado<br>9<br>30     | por el Proveed         | lor<br>io Total Ofertado<br>9,000.00<br>30,000.00 |             |
| #<br>1<br>2<br>3 | Descripción del Bien o Servicio<br>Barbijo KN95<br>Barbijo N95<br>Barbijo descartable caja de 50 piezas                                     | Definida<br>Unidad de Medida<br>pieza<br>pieza<br>caja | Cantidad<br>1,000<br>1,000           | ad<br>Precio Referencial Unitario<br>15.00<br>50.00<br>70.00 | Buscar<br>Precio Referencial Total<br>15,000.00<br>50,000.00<br>70,000.00 | Definido<br>Precio Unitario Ofertado<br>9<br>30<br>59 | por el Proveed         | lor                                               |             |

Figura 14

- Semáforos, la primera vez que se ingresa se visualizan de color plomo (Ver figura 15).

| sala             | a de Subasta                                                                                            |                                                |                                            |                                                               |                                                                                                    |                                                                  | Febrero<br>19                                                         | /IERNES<br>13:02:11                                                             |                    |
|------------------|----------------------------------------------------------------------------------------------------|------------------------------------------------|--------------------------------------------|---------------------------------------------------------------|----------------------------------------------------------------------------------------------------|------------------------------------------------------------------|-----------------------------------------------------------------------|---------------------------------------------------------------------------------|--------------------|
| Dat              | tos Generales                                                                                           |                                                |                                            |                                                               |                                                                                                    |                                                                  |                                                                       | Actualizado<br>Hrs.13                                                           | 19/02/2<br>3:02:04 |
| Obj<br>Cuc       | ieto de Contratación:ADQUISICI¿N DE BA<br>ce: 21-1205-00-1113510-1-1                                    | ARBIJOS                                        | Forma de Ad                                | ljudicación: Por Items                                        | Precio                                                                                                | Total Ofertado: 110,000.00                                       |                                                                       | Actu                                                                            | alizar             |
| 0                | Se encuentra en el tiempo extra, la subasta puede terminar en cualquier momento                         |                                                |                                            |                                                               |                                                                                                    |                                                                  |                                                                       |                                                                                 |                    |
|                  |                                                                                                    |                                                |                                            |                                                               | Buscar                                                                                                |                                                                  |                                                                       |                                                                                 |                    |
|                  |                                                                                                    | Definido                                       | por la Entic                               | ład                                                           | Buscar                                                                                                | Definido por el Pr                                               | roveedor                                                              |                                                                                 |                    |
| Ť                | Descripción del Bien o Servicio                                                                         | Definido<br>Unidad de Medida                   | por la Entic                               | lad<br>Precio Referencial Unitario                            | Buscar<br>Precio Referencial Total                                                                    | Definido por el Pi<br>Precio Unitario Ofertado                   | roveedor<br>Precio Total Ofertado                                     |                                                                                 |                    |
| #                | Descripción del Bien o Servicio<br>Barbijo KN95                                                         | Definido<br>Unidad de Medida<br>pieza          | por la Entic<br>Cantidad<br>1,000          | lad<br>Precio Referencial Unitario<br>15.00                   | Buscar<br>Precio Referencial Total<br>15,000.00                                                       | Definido por el Pr<br>Precio Unitario Ofertado<br>10             | roveedor<br>Precio Total Ofertado<br>10,000.0                         | 0 Registrar precio-                                                             |                    |
| #<br>1<br>2      | Descripción del Bien o Servicio<br>Barbijo KN95<br>Barbijo N95                                          | Definido<br>Unidad de Medida<br>pieza<br>pieza | Cantidad<br>1,000                          | lad<br>Precio Referencial Unitario<br>15.00<br>50.00          | Buscar<br>Precio Referencial Total<br>15,000.00<br>50,000.00                                          | Definido por el Pi<br>Precio Unitario Ofertado<br>10<br>40       | Precio Total Ofertado<br>10,000.0<br>40,000.0                         | 0 Registrar precio<br>0 Registrar precio                                        | •                  |
| #<br>1<br>2<br>3 | Descripción del Bien o Servicio<br>Barbijo KN95<br>Barbijo N95<br>Barbijo descartable caja de 50 piezas | Definido<br>Unidad de Medida<br>pieza<br>caja  | por la Entic<br>Cantidad<br>1,000<br>1,000 | aad<br>Precio Referencial Unitario<br>15.00<br>50.00<br>70.00 | Buscar           Precio Referencial Total           15,000.00           50,000.00           70,000.00 | Definido por el Pr<br>Precio Unitario Ofertado<br>10<br>40<br>60 | roveedor<br>Precio Total Ofertado<br>10,000,0<br>40,000,0<br>60,000,0 | Registrar precio     Registrar precio     Registrar precio     Registrar precio | •••                |

Figura 15

Una vez que el proveedor registre un nuevo precio se habilita el color del semáforo para el ítem correspondiente (Ver Figura 16).

| ala de Sul            | basta                                |                                                   |                    |                                                   |                          |                         |                              | Febrers<br>19                                 | VIERNES<br>12:02:25                     |                                   |
|-----------------------|--------------------------------------|---------------------------------------------------|--------------------|---------------------------------------------------|--------------------------|-------------------------|------------------------------|-----------------------------------------------|-----------------------------------------|-----------------------------------|
|                       |                                      |                                                   |                    |                                                   |                          |                         |                              |                                               |                                         |                                   |
| Datos General         | les                                  |                                                   |                    |                                                   |                          |                         |                              |                                               | Actualizado 1                           | (02/2021 a Hrs.12-0<br>Actualizar |
| Objeto de Contr       | ratación: ADQUISICI¿N DE BARBIJOS    |                                                   |                    |                                                   |                          |                         |                              |                                               |                                         |                                   |
| Cuce: 21-1205-0       | 00-1113510-1-1                       |                                                   | Forma de Adjudic   | ación: Por Items                                  | Precio Tot               | al Ofertado: 130,500.00 |                              |                                               |                                         |                                   |
| El cierre p           | relíminar es el 19/02/2021 13:00     |                                                   |                    |                                                   |                          |                         |                              |                                               |                                         |                                   |
|                       |                                      |                                                   |                    |                                                   | Buscar                   |                         |                              |                                               |                                         |                                   |
|                       |                                      | Defin                                             | ido por la Entidad |                                                   |                          |                         | Definido por el Pro          | weedor                                        |                                         |                                   |
| # bescrip             | sción del Bien o Servicio            | Unidad de Medída                                  | Cantidad           | Precio Referenciai Unitario                       | Precio Referencial Total | Precio Unitario Ofert   | ado                          | Precio Total Ofertado                         |                                         |                                   |
| 1 Barbijo             | KN95                                 | pieza                                             | 1,000              | 15.00                                             | 15,000.00                | 12.5                    |                              | 12                                            | ,500.00 Registrar pred                  |                                   |
| 2 Barbijo I           | N35                                  | pieza                                             | 1,000              | 50.00                                             | 50,000.00                | 50                      |                              | 50                                            | ,000.00 Registrar pred                  |                                   |
| 3 Barbijo r           | descartable caja de 50 piezas        | caja                                              | 1,000              | 70.00                                             | 70,000.00                | 68                      |                              | 62                                            | 000.00 Registrar pred                   |                                   |
|                       |                                      |                                                   |                    |                                                   |                          |                         |                              |                                               |                                         |                                   |
|                       |                                      |                                                   |                    | Total Referencial:                                | 135,000.00               |                         | Total Ofertado:              | 135                                           | ,500.00                                 |                                   |
| Historial             |                                      |                                                   |                    | Total Referenciai:                                | E 135,000.00             |                         | Total Ofertado:              | 130                                           | ,500.00                                 |                                   |
| Historial             | Nro, Documento                       | τιρ                                               | o Operación        | Təkal Referencisi                                 | Bustar<br>Bustar         |                         | Total Ofertadoo              | 135<br>tal Dfertado                           | ,500.00<br>Fecha y                      | Hora                              |
| Historial<br>Optiones | Nro. Documento<br>19368.1            | Tip<br>Oferta                                     | vo Operación       | Tokal Referencial<br>Barbijo KNOS                 | Buscar<br>Beacripción    |                         | Total Ofertadoo              | 135<br>tal Ofertado<br>12,500.00              | Fecha y<br>19/02/2021 1                 | Hora<br>-02-17-574                |
| Historial<br>Opciones | Nrs. Documento<br>19168.1<br>19168.0 | Tip<br>Offerta<br>Presentación de Propuesta/Offer | io Operación       | Tatai Beferenciai<br>Barbije KN85<br>Barbije KN85 | Buscar<br>Bescripción    |                         | Total Ofertado:<br>Precio To | 135<br>Lai Ofertado<br>12,500.00<br>50,000.00 | Fecha y<br>19900/2021 1<br>19900/2021 2 | Hora<br>.02.17.574<br>.38.17.495  |

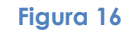

Para que todos los semáforos se habiliten el usuario debe registrar un nuevo precio para cada uno, donde el color verde significa que el precio registrado es el más bajo en ese momento y el color rojo significa que existe otro precio más bajo o uno igual pero registrado con anterioridad (Ver Figura 17).

| alc              | a de Subasta                                                        |                        |                |                             |                          |                          | Febrero<br>19 | VIERNES<br>13:09:26 |
|------------------|---------------------------------------------------------------------|------------------------|----------------|-----------------------------|--------------------------|--------------------------|---------------|---------------------|
| Dat              | os Generales                                                        |                        |                |                             |                          |                          |               | Actualizado 1       |
| Obi              | eto de Contratación:ADOUISICI: N DE BAR                             | BLIOS                  |                |                             |                          |                          |               | Actual              |
| Cuc              | e: 21-1205-00-1113510-1-1                                           | For                    | na de Adjudic  | ación: Por Items            | Precio Total Ofe         | rtado: 98,000.00         |               |                     |
|                  |                                                                     |                        |                |                             | Buscar                   |                          |               |                     |
|                  |                                                                     | Definid                | o por la Entid | ad                          |                          | Definido por             | el Proveedor  | r                   |
|                  | Descrinción del Bien o Servicio                                     | Unidad de Medida       | Cantidad       | Precio Referencial Unitario | Precio Referencial Total | Precio Unitario Ofertado | Precio        | Total Ofertado      |
| #                | Perception and Perception                                           |                        | 1.000          | 15.00                       | 15,000.00                | 9                        |               | 9,000.00            |
| 7                | Barbijo KN95                                                        | pieza                  | 1,000          |                             |                          |                          |               | 30,000.00           |
| #<br>1<br>2      | Barbijo KN95<br>Barbijo N95                                         | pieza<br>pieza         | 1,000          | 50.00                       | 50,000.00                | 30                       |               |                     |
| #<br>1<br>2<br>3 | Barbijo N95<br>Barbijo N95<br>Barbijo descartable caja de 50 piezas | pieza<br>pieza<br>caja | 1,000          | 50.00                       | 50,000.00                | 30<br>59                 |               | 59,000.00           |

Figura 17

 Estrella, una vez que se habilita el semáforo, en la última columna en ocasiones puede verse una estrella, la cual identifica a los ítems en los que existe uno o más proveedores que están aplicando algún tipo de Margen de Preferencia (Ver Figura 18).

| Sala             | a de Subasta                                                                                            |                                                        |                                        |                                                              |                                                                           | Fe                                                             | 19 VIERNES<br>13:09:26                                                   |                           |
|------------------|----------------------------------------------------------------------------------------------------|--------------------------------------------------------|----------------------------------------|--------------------------------------------------------------|---------------------------------------------------------------------------|----------------------------------------------------------------|--------------------------------------------------------------------------|---------------------------|
| Dat              | tos Generales                                                                                           |                                                        |                                        |                                                              |                                                                           |                                                                | Actualiza                                                                | do 19/02/20<br>s.13:08:44 |
| Obj<br>Cuc       | ieto de Contratación:ADQUISICI¿N DE BAR<br>ce: 21-1205-00-1113510-1-1                                   | BIJOS                                                  | na de Adjudica                         | ación: Por Items                                             | Precio Total Ofe                                                          | rtado: 98,000.00                                               |                                                                          | ketualizar                |
|                  | La subasta ha finalizado, ya no puede re                                                                | egistrar precios                                       |                                        |                                                              |                                                                           |                                                                |                                                                          |                           |
|                  |                                                                                                    |                                                        |                                        |                                                              |                                                                           |                                                                |                                                                          |                           |
|                  |                                                                                                    |                                                        |                                        |                                                              | Buscar                                                                    |                                                                |                                                                          |                           |
|                  |                                                                                                    | Definida                                               | o por la Entida                        | ad                                                           | Buscar                                                                    | Definido por el l                                              | Proveedor                                                                |                           |
| #                | Descripción del Bien o Servicio                                                                         | Definida<br>Unidad de Medida                           | o por la Entida<br>Cantidad            | ad<br>Precio Referencial Unitario                            | Buscar<br>Precio Referencial Total                                        | Definido por el I<br>Precio Unitario Ofertado                  | Proveedor<br>Precio Total Ofertado                                       |                           |
| #                | Descripción del Bien o Servicio<br>Barbijo KN95                                                         | Definida<br>Unidad de Medida<br>pieza                  | o por la Entida<br>Cantidad<br>1,000   | ad<br>Precio Referencial Unitario<br>15.00                   | Buscar<br>Precio Referencial Total<br>15,000.00                           | Definido por el I<br>Precio Unitario Ofertado<br>9             | Proveedor<br>Precio Total Ofertado<br>9,000.00                           |                           |
| #<br>1<br>2      | Descripción del Bien o Servicio<br>Barbijo KN95<br>Barbijo N95                                          | Definida<br>Unidad de Medida<br>pieza<br>pieza         | Cantidad                               | ad<br>Precio Referencial Unitario<br>15.00<br>50.00          | Buscar<br>Precio Referencial Total<br>15,000.00<br>50,000.00              | Definido por el I<br>Precio Unitario Ofertado<br>9<br>30       | Proveedor<br>Precio Total Ofertado<br>9,000.00<br>30,000.00              |                           |
| #<br>1<br>2<br>3 | Descripción del Bien o Servicio<br>Barbijo KN95<br>Barbijo N95<br>Barbijo descartable caja de 50 piezas | Definida<br>Unidad de Medida<br>pieza<br>pieza<br>caja | Cantidad<br>Cantidad<br>1,000<br>1,000 | ad<br>Precio Referencial Unitario<br>15.00<br>50.00<br>70.00 | Buscar<br>Precio Referencial Total<br>15,000.00<br>50,000.00<br>70,000.00 | Definido por el I<br>Precio Unitario Ofertado<br>9<br>30<br>59 | Proveedor<br>Precio Total Ofertado<br>9,000.00<br>30,000.00<br>53,000.00 |                           |

Figura 18

Debajo de los ítems se visualiza la sección de Historial (Ver Figura 19).

| ISEA                                                                                                 | Defin<br>Unidad de Medida          | Forma de Adjudic<br>Inido por La Entidad<br>Cantidad                                                                                                    | ación Peritema<br>Precio Referencial Unitario                                                             | Presis Tet<br>Bascar<br>Presis Referenciais Takal                                                                                             | al Ofertado: 131,000 00<br>Exetínida por el Pro                                                                                                    | Vedara                                                                                                    | Anturitado 30/07/20<br>Anturitado 30/07/20<br>Anturit                                                                                                    | 01 a Hrs 12.0                                                                                                    |
|----------------------------------------------------------------------------------------------------|------------------------------------|----------------------------------------------------------------------------------------------------|----------------------------------------------------------------------------------------------------|----------------------------------------------------------------------------------------------------|----------------------------------------------------------------------------------------------------|----------------------------------------------------------------------------------------------------|----------------------------------------------------------------------------------------------------|----------------------------------------------------------------------------------------------------|
| ude-ADQUISCI(N DE BARBLOS<br>11383-1<br>Infrar es el 19/02/0221 13:00<br>I del Bien o Servicio<br>5  | Defin<br>Unidad de Medida          | Forma de Adjudic<br>Inido por la Entidad<br>Cantidad                                                                                                    | ación Pertems<br>Precio Referencial Unitario                                                              | Precis Tetr<br>Bascar<br>Precis Referenciais Takal                                                                                            | al (Pertudo: 131,000 80<br>Exetinida por el Pro                                                                                                    | vedor                                                                                                    | Actualizado 19/92/20<br>Actual                                                                                                    | 22 a Hrs 12 0                                                                                                    |
| HIMADQUSIC(IN DE BARBLIOS<br>113135-1-1<br>minar es el 19/02/0221 13:00<br>1 del Bieno Servicio<br>5 | Defin                              | Forma de Adjudic<br>Inido por La Entidad<br>Cantidad                                                                                                    | ación Portems<br>Predo Referencial Unitario                                                               | Presio Tota<br>Duscar<br>Presio Referencial Total                                                                                             | si Ofertado: 131,000 10<br>Befinido por el Pro                                                                                                    | vedor<br>Bacil Nata Oleman                                                                                                    | A cup la                                                                                                    | 221                                                                                                    |
| minar es el 19/02/2021 13:00<br>: del Bilen o Servicio<br>5                                          | Defin<br>Unidad de Medida<br>pizza | inido por la Entidad<br>Cantidad                                                                                                    | Precio Referencial Unitario                                                                               | Buscar<br>Precio Referencial Total                                                                                                    | Definido por el Pro                                                                                                    | vector<br>Bearlo Tatal Offentado                                                                                                    |                                                                                                    |                                                                                                    |
| 1 del Bien o Servicio<br>5                                                                           | Defin<br>Unidad de Medida          | inido por la Entidad<br>Cantidad                                                                                                    | Precio Referencial Unitario                                                                               | Buscar<br>Precio Referencial Total                                                                                                    | Definido por el Pro                                                                                                    | vector                                                                                                    |                                                                                                    |                                                                                                    |
| 1 del Bien o Servicio<br>5                                                                           | Defir<br>Unidad de Medida          | inido por la Entidad                                                                                                    | Precio Referencial Unitario                                                                               | Precio Referencial Total                                                                                                    | Definido por el Pro                                                                                                    | Reacio Total Ofertado                                                                                                    |                                                                                                    |                                                                                                    |
| 1 del Bien o Servicio<br>5                                                                           | Unidad de Medida                   | Cantidad                                                                                                    | Precio Referencial Unitario                                                                               | Precio Referencial Total                                                                                                    | Burnet Barto de Barto de                                                                                                    | Bracio Total Ofertado                                                                                                    |                                                                                                    |                                                                                                    |
| 6                                                                                                    | oieza                              |                                                                                                    |                                                                                                    |                                                                                                    | Precio Unitario Otentado                                                                                                    | Presid Idea distanto                                                                                                    |                                                                                                    |                                                                                                    |
|                                                                                                    |                                    | 1,000                                                                                                    | 15.00                                                                                                    | 15,000.00                                                                                                    | 13                                                                                                    | 13,0001                                                                                                    | 00 Registrar predio                                                                                                    | ••                                                                                                    |
|                                                                                                    | pieza                              | 1,000                                                                                                    | 50.00                                                                                                    | 50,000.00                                                                                                    | 50                                                                                                    | 50,000.                                                                                                    | 00 Registrar precio                                                                                                    | ••                                                                                                    |
| artable caja de 50 piezas                                                                            | caja                               | 1,000                                                                                                    | 70.00                                                                                                    | 70,000.00                                                                                                    | 68                                                                                                    | 68,000.                                                                                                    | 00 Registrar precio                                                                                                    | ••                                                                                                    |
|                                                                                                    |                                    |                                                                                                    | Total Referencial:                                                                                        | 135,000.00                                                                                                    | Total Ofertado:                                                                                                    | 131,000                                                                                                    | 00                                                                                                    |                                                                                                    |
|                                                                                                    |                                    |                                                                                                    |                                                                                                    |                                                                                                    |                                                                                                    |                                                                                                    |                                                                                                    |                                                                                                    |
|                                                                                                    |                                    |                                                                                                    |                                                                                                    | Buscar                                                                                                    |                                                                                                    |                                                                                                    |                                                                                                    |                                                                                                    |
| Nro. Documento                                                                                       | Ti                                 | 'ipo Operación                                                                                                    |                                                                                                    | Descripción                                                                                                    | Precio Tot                                                                                                    | al Ofertado                                                                                                    | Fecha y Hora                                                                                                    |                                                                                                    |
|                                                                                                    | Presentación de Propuesta/Ofe      | erta                                                                                                    | Barbijo KN96                                                                                              |                                                                                                    |                                                                                                    | 13,000.00                                                                                                    | 19/02/2021 11:38:17.4                                                                                                    | 495                                                                                                    |
| 168.0                                                                                                |                                    | and the                                                                                                    | Barbiio descartabl                                                                                        | e caja de 50 piezas                                                                                                    |                                                                                                    | 68,000.00                                                                                                    | 19/02/2021 11:38:17.4                                                                                                    | 495                                                                                                    |
|                                                                                                    | Nro. Documento                     | Nro. Documento 1<br>0.0 Presentación de Prepuesta (M<br>2 Desentación de Prepuesta (Marco Novemanto Marco Novemanto Ma | Nrs. Bosumento Tipo Operación<br>8.8 Presentación de Impuesta/Ofers<br>8.9 Presentación de Impuesta/Ofers | Krs. Bocurrento Tipo Operación<br>8.9 Presentación de Prepertary/Infras Barbijo KNBS<br>8.0 Presentación de Prepertary/Onra Barbijo escantaba | Instant         Type Operación         Essention           R/m. Escumenta         Type Operación         Escurpción           R/m. Presentación de Preportary/Ortera         Estable Priode de 100 deres           R/m. Type Company         Estable Priode de 100 deres | Instance         Tipo Operación         Descripción         Precio Tot           8.0         Presentación do Propuesta/Vinta         Batelijo X10%         Precio Tot           8.0         Presentación do Propuesta/Vinta         Batelijo X10% (secontable caja de 50 pipuas)         Precio Tot | Non. Socurrents         Tips Operación         Descripción         Precis Total Ofertado           K0         Presentación de Prepuesta/Oferta         Barbijo NNIS         11,000.00           K0         Presentación de Prepuesta/Oferta         Barbijo NNIS         11,000.00 | Instruction         Tipo Operación         Descripción         Precio Total Ofertado         Fecha y Hora           8.0         Presentación de Prepuesta/Oferta         Barbijo KN95         13,000 D         139/02/2021 138 17           8.0         Presentación de Prepuesta/Oferta         Barbijo ésecaratable cajó de S0 pizzas         68,000 D         139/02/2021 138 17 |

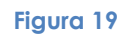

En esta sección se muestran todas las ofertas realizadas por ítem detallando el Precio Total Ofertado y la Fecha y Hora en la que fue registrado (Ver Figura 20).

|          |                |                                  | Buscar                                | Buscar                |                        |  |  |
|----------|----------------|----------------------------------|---------------------------------------|-----------------------|------------------------|--|--|
| Opciones | Nro. Documento | Tipo Operación                   | Descripción                           | Precio Total Ofertado | Fecha y Hora           |  |  |
| •        | 19168.7        | Oferta                           | Barbijo N95                           | 30,000.00             | 19/02/2021 12:57:16.41 |  |  |
| ٠        | 19168.6        | Oferta                           | Barbijo descartable caja de 50 piezas | 59,000.00             | 19/02/2021 12:04:08.50 |  |  |
| ٠        | 19168.5        | Oferta                           | Barbijo N95                           | 40,000.00             | 19/02/2021 12:03:58.56 |  |  |
| ٠        | 19168.4        | Oferta                           | Barbijo KN95                          | 9,000.00              | 19/02/2021 12:03:31.47 |  |  |
| ٠        | 19168.3        | Oferta                           | Barbijo descartable caja de 50 piezas | 67,000.00             | 19/02/2021 12:03:07.94 |  |  |
| ٠        | 19168.2        | Oferta                           | Barbijo N95                           | 49,000.00             | 19/02/2021 12:02:40.61 |  |  |
| ٠        | 19168.1        | Oferta                           | Barbijo KN95                          | 12,500.00             | 19/02/2021 12:02:17.57 |  |  |
| ٠        | 19168.0        | Presentación de Propuesta/Oferta | Barbijo descartable caja de 50 piezas | 68,000.00             | 19/02/2021 11:38:17.49 |  |  |
| ٠        | 19168.0        | Presentación de Propuesta/Oferta | Barbijo KN95                          | 13,000.00             | 19/02/2021 11:38:17.49 |  |  |
| •        | 19168.0        | Presentación de Propuesta/Oferta | Barbijo N95                           | 50,000.00             | 19/02/2021 11:38:17.49 |  |  |

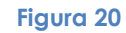

En la parte superior derecha de la sección se cuenta con un buscador a través del cual se puede filtrar la información de un determinado ítem (Ver Figura 21).

| Opciones | Nro. Documento | Tipo Operación                   | Descripción | Precio Total Ofertado | Fecha y Hora           |
|----------|----------------|----------------------------------|-------------|-----------------------|------------------------|
| ٠        | 19168.7        | Oferta                           | Barbijo N95 | 30,000.00             | 19/02/2021 12:57:16.41 |
| ٥        | 19168.5        | Oferta                           | Barbijo N95 | 40,000.00             | 19/02/2021 12:03:58.56 |
| ٠        | 19168.2        | Oferta                           | Barbijo N95 | 49,000.00             | 19/02/2021 12:02:40.61 |
| ٥        | 19168.0        | Presentación de Propuesta/Oferta | Barbijo N95 | 50,000.00             | 19/02/2021 11:38:17.49 |
|          |                |                                  |             |                       |                        |

Figura 21

Cada fila corresponde a un registro y en el ícono de opciones cuenta con la opción Ver Documento (Ver Figura 22).

| Opciones | Nro, Documento | Tipo Operación                   |                     | Descripción       | Precio Total Ofertado | Fecha y Hora        |
|----------|----------------|----------------------------------|---------------------|-------------------|-----------------------|---------------------|
| •        | 19168.7        | Oferta                           | Barbijo N95         | -                 | 30,000.00             | 19/02/2021 12:57:16 |
|          | Ver Documento  | Oferta                           | Barbijo descartable | caja de 50 piezas | 59,000.00             | 19/02/2021 12:04:08 |
| •        | 19168.5        | Oferta                           | Barbijo N95         |                   | 40,000.00             | 19/02/2021 12:03:58 |
| ٠        | 19168.4        | Oferta                           | Barbijo KN95        |                   | 9,000.00              | 19/02/2021 12:03:31 |
| ٥        | 19168.3        | Oferta                           | Barbijo descartable | caja de 50 piezas | 67,000.00             | 19/02/2021 12:03:07 |
| ٥        | 19168.2        | Oferta                           | Barbijo N95         |                   | 49,000.00             | 19/02/2021 12:02:40 |
| ٥        | 19168.1        | Oferta                           | Barbijo KN95        |                   | 12,500.00             | 19/02/2021 12:02:11 |
| ٥        | 19168.0        | Presentación de Propuesta/Oferta | Barbijo descartable | caja de 50 piezas | 68,000.00             | 19/02/2021 11:38:11 |
| ٥        | 19168.0        | Presentación de Propuesta/Oferta | Barbijo KN95        |                   | 13,000.00             | 19/02/2021 11:38:17 |
| ٠        | 19168.0        | Presentación de Propuesta/Oferta | Barbijo N95         |                   | 50,000.00             | 19/02/2021 11:38:17 |

Figura 22

Al presionar la opción surgirá una ventana emergente en la cual se detalla la información de la oferta registrada (Ver Figura 23).

| - Dat    | nojo oescantavie caja de do prezas | caja        |                      |                                                            |                                |                |                          |                       |                 |                         |
|----------|------------------------------------|-------------|----------------------|------------------------------------------------------------|--------------------------------|----------------|--------------------------|-----------------------|-----------------|-------------------------|
|          |                                    |             | Datos                | Generales                                                  |                                |                |                          |                       | Total Ofertado: | 98,000.00               |
| Historia | al                                 |             | Objeto o<br>Cuce: 23 | de Contratación:ADQUISICI¿N DE B.<br>I-1205-00-1113510-1-1 | ARBIJOS<br>Forma de Adjudicaci | án: Par Itern  | s Precio Total Ofer      | ado: 30,000.00        |                 |                         |
| Opcie    | iones Nro. Documento               |             |                      |                                                            |                                | Buscar         |                          | ٩                     | tal Ofertado    | Fecha y Hora            |
| 4        | 19168.7                            | Oferta      |                      |                                                            |                                |                |                          |                       | 30,000.00       | 19/02/2021 12:57:16.419 |
| 4        | 19168.6                            | Oferta      | Nro.<br>Item         | Descripción del Bien o<br>Servicio                         | Unidad de Medida               | Cantidad       | Precio Unitario Ofertado | Precio Total Ofertado | 59,000.00       | 19/02/2021 12:04:08.506 |
| 4        | 19168.5                            | Oferta      |                      | Reads to a res                                             |                                | 1 000 00       | 20.00                    | 20,000,00             | 40,000.00       | 19/02/2021 12:03:58.568 |
| 4        | 19168.4                            | Oferta      |                      | barbijo N95                                                | preza                          | 1,000.00       | 30.00                    | 30,000.00             | 9,000.00        | 19/02/2021 12:03:31.477 |
| 4        | 19168.3                            | Oferta      | Fecha de A           | probación: 19/02/2021 12:57:16.419                         |                                |                |                          |                       | 67,000.00       | 19/02/2021 12:03:07.940 |
| 4        | 19168.2                            | Oferta      |                      |                                                            |                                |                |                          |                       | 49,000.00       | 19/02/2021 12:02:40.618 |
| 4        | 19168.1                            | Oferta      |                      |                                                            |                                |                |                          | Cerrar                | 12,500.00       | 19/02/2021 12:02:17.574 |
| 4        | 19168.0                            | Presentació | ón de Propuesta      | a/Oferta                                                   | Barbijo descartable            | e caja de 50 p | viezas                   |                       | 68,000.00       | 19/02/2021 11:38:17:495 |
| 4        | 19168.0                            | Presentació | ón de Propuest:      | a/Oferta                                                   | Barbijo KN95                   |                |                          |                       | 13,000.00       | 19/02/2021 11:38:17.495 |
| 4        | 19168.0                            | Presentació | ón de Propuesta      | a/Oferta                                                   | Barbijo N95                    |                |                          |                       | 50,000.00       | 19/02/2021 11:38:17.495 |

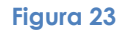

Una vez llegada la fecha de Apertura de Propuestas cualquier persona interesada en ver los Resultados de la subasta debe ingresar a la plataforma del SICOES, al buscador de procesos a través de las opciones Subasta Electrónica o Convocatorias Nacionales (Ver Figura 24).

| SICOES Indué Contrataciones - RUPE Normativa - Formulanos Incumplitos - Clasificadores -                                                                              |
|----------------------------------------------------------------------------------------------------|
| SISTEMA DE CONTRATACIONES ESTATALES                                                                                                    |
| Nuevos Servicios  Mercado Virtual Conorce las defasas de presactos de  Subasta Electrónice Eusquera de Procesas a través de                                           |
| Servicios                                                                                                    |
| Convocatorias Nacionales<br>Biasqueta de Procesos de<br>contrataciones Nacionales                                                                                     |
| Proguntas Procuentes<br>Apul te direcentos y activitinos las<br>audas respecto al Satema                                                                              |
| Guia de proveedores     Decretos y Reglamentos       Vira quartes son los proviedores     Decretos y Reglamentos       Isochos     Aministración de Elenes y Servicio |
| Comunicados Pienes 246                                                                                                    |
| INSUZZER                                                                                                    |
| Figura 24                                                                                                    |

En la columna Reportes para cada proceso de contratación llegada la fecha de Apertura de Propuestas se habilitará la opción Ver Resultados de Subasta (Ver Figura 25).

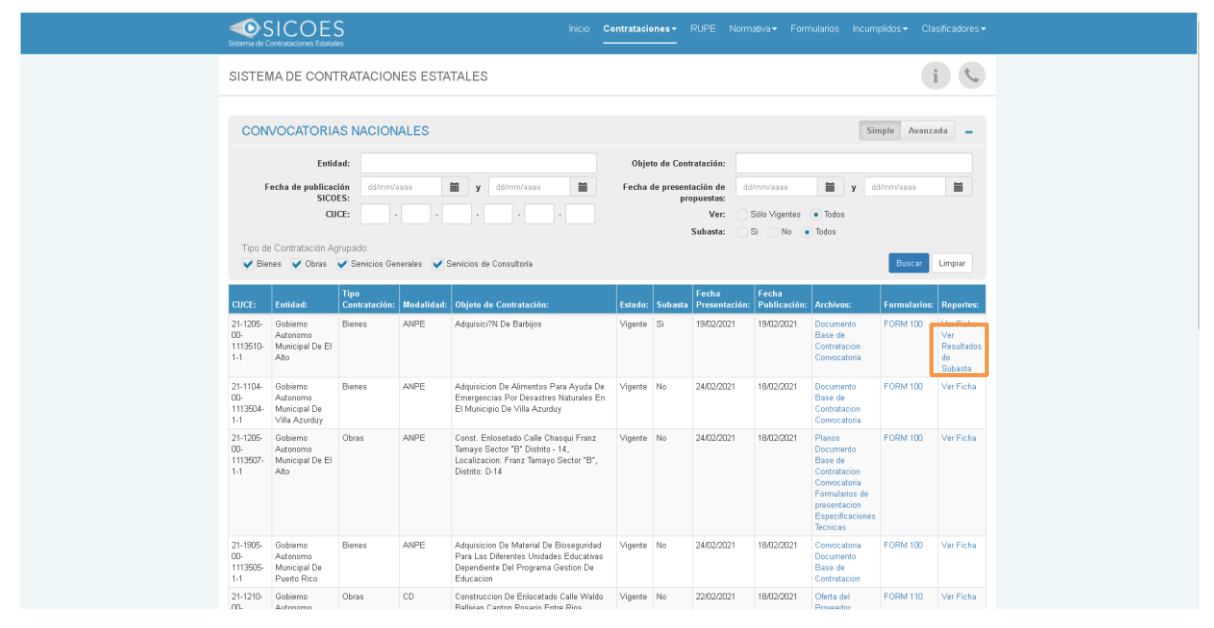

Figura 25

Al presionar la opción se visualiza la pantalla de Resultados de la Subasta en la que se visualiza dos secciones (Ver Figura 26).

| DENTIFICACIÓN DI              | EL PROCESO                               |                         |                 |                                                         |                         |
|-------------------------------|------------------------------------------|-------------------------|-----------------|---------------------------------------------------------|-------------------------|
| CUCE: Objeto de Contratación: |                                          | Forma de Adjudicación:  |                 |                                                         |                         |
| 21-1205-00-1113510-1-1        |                                          | ADQUISICI¿N DE BARBIJOS |                 | Por Items                                               |                         |
| OFERTAS DE LA SU              | BASTA                                    |                         |                 |                                                         |                         |
| Resultados O Detall           | le de ofertas                            |                         |                 |                                                         |                         |
| em:                           |                                          |                         |                 |                                                         |                         |
| Seleccione                    |                                          |                         |                 |                                                         | •                       |
| oveedor:                      |                                          |                         |                 |                                                         |                         |
| Seleccione                    |                                          |                         |                 |                                                         | •                       |
| em: Barbijo KN95              |                                          |                         |                 |                                                         |                         |
| Posición                      | Proveedor                                |                         | Precio Ofertado | Precio para evaluación<br>(Con márgenes de Preferencia) | Fecha y Hora            |
| 1                             | NIT 312122020 - ECONSICA S.R.L           |                         | 9               | 9,000.00                                                | 19/02/2021 12:03:31.477 |
| 2                             | NIT 1022097028 - SCHREDER BOLIVIA S.A.   |                         | 9               | 9,000.00                                                | 19/02/2021 13:02:48.558 |
| 3                             | NIT 3133190019 - IPORRE LINARES WILFREDO |                         | 15              | 15,000.00                                               | 19/02/2021 11:43:36.879 |
| em: Barbijo N95               |                                          |                         |                 |                                                         |                         |
| Posición                      | Proveedor                                |                         | Precio Ofertado | Precio para evaluación<br>(Con márgenes de Preferencia) | Fecha y Hora            |
| 1                             | NIT 312122020 - ECONSICA S.R.L           |                         | 30              | 000 .000.00                                             | 19/02/2021 12:57:16.419 |
| 2                             | NIT 1022097028 - SCHREDER BOLIVIA S.A.   |                         | 35              | 000 35,000.00                                           | 19/02/2021 13:03:09.555 |
| 3                             | NIT 3133190019 - IPORRE LINARES WILFREDO |                         | 50              | 000 50,000.00                                           | 19/02/2021 11:43:36.879 |
| em: Barbijo desca             | rtable caja de 50 piezas                 |                         |                 |                                                         |                         |
| Posición                      | Proveedor                                |                         | Precio Ofertado | Precio para evaluación<br>(Con márgenes de Preferencia) | Fecha y Hora            |
| 1                             | NIT 1022097028 - SCHREDER BOLIVIA S.A.   |                         | 58              | 000 58,000.00                                           | 19/02/2021 13:04:30.740 |
| 2                             | NIT 312122020 - ECONSICA S.R.L           |                         | 59              | 000 59,000.00                                           | 19/02/2021 12:04:08.506 |
| 3                             | NIT 3133190019 - IPORRE LINARES WILFREDO |                         | 70              | 000 63,000.00                                           | 19/02/2021 11:43:36.879 |

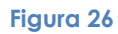

En la primera sección se visualiza los datos del proceso: CUCE: Objeto de Contratación y Forma de Adjudicación (Ver Figura 27).

| . = A                           |                                                    |                 |                                                         |                         |
|---------------------------------|----------------------------------------------------|-----------------|---------------------------------------------------------|-------------------------|
| esultados de la                 | Subasta                                            |                 |                                                         |                         |
| 1. IDENTIFICACIÓN D             | EL PROCESO                                         |                 |                                                         |                         |
| CUCE:<br>21-1205-00-1113510-1-1 | Objeto de Contratación:<br>ADQUISICI, N DE BARBUOS |                 | Forma de Adjudicación:<br>Por Items                     |                         |
| 2. OFERTAS DE LA SU             | IBASTA<br>Ile de ofertas                           |                 |                                                         |                         |
| tem:                            |                                                    |                 |                                                         |                         |
| Seleccione Proveedor:           |                                                    |                 |                                                         | •                       |
| Seleccione                      |                                                    |                 |                                                         | •                       |
| Ítem: Barbijo KN95              |                                                    |                 |                                                         |                         |
| Posición                        | Provedor                                           | Precio Ofertado | Precio para evaluación<br>(Con márgenes de Preferencia) | Fecha y Hora            |
| 1                               | NIT 312122020 - ECONSICA S.R.L                     | 9,000           | 9,000.00                                                | 19/02/2021 12:03:31.477 |
| 2                               | NIT 1022097028 · SCHREDER BOLIVIA S.A.             | 9,000           | 9,000.00                                                | 19/02/2021 13:02:48.558 |
| 3                               | NIT 3133190019 - IPORRE LINARES WILFREDO           | 15,000          | 15,000.00                                               | 19/02/2021 11:43:36.879 |

#### Figura 27

En la segunda sección se cuenta con dos maneras de visualización de la información: Resultados y Detalle de ofertas. Además, se cuenta con buscadores que filtran la información respecto a ítems y proveedores (Ver Figura 28).

| sultados de la        | Subasta                                |                 |                                                         |                         |
|-----------------------|----------------------------------------|-----------------|---------------------------------------------------------|-------------------------|
|                       |                                        |                 |                                                         |                         |
| IDENTIFICACION I      | IEL PROCESO                            |                 |                                                         |                         |
| CUCE:                 | Objeto de Contratación:                |                 | Forma de Adjudicación:                                  |                         |
| 21-1205-00-1113510-1- | L ADQUISICI <sub>E</sub> N DE BARBLIOS |                 | Por Items                                               |                         |
|                       |                                        |                 |                                                         |                         |
| OFERTAS DE LA S       | JBASTA                                 |                 |                                                         |                         |
| Resultados 🔵 Deta     | lle de ofertas                         |                 |                                                         |                         |
| em:                   |                                        |                 |                                                         |                         |
| Seleccione            |                                        |                 |                                                         | •                       |
| oveedor:              |                                        |                 |                                                         |                         |
| Seleccione            |                                        |                 |                                                         | •                       |
| em: Barbijo KN9       | 1                                      |                 |                                                         |                         |
| enn banoge tato       |                                        |                 |                                                         |                         |
| Posición              | Proveedor                              | Precio Ofertado | Precio para evaluación<br>(Con márgenes de Preferencia) | Fecha y Hora            |
| 1                     | NIT 312122020 - ECONSICA S.R.L         | 9,000           | 9,000.00                                                | 19/02/2021 12:03:31.477 |
|                       | NIT 1022097028 - SCHREDER BOLIVIA S.A. | 9,000           | 9,000.00                                                | 19/02/2021 13:02:48.558 |
| 2                     |                                        |                 |                                                         |                         |

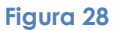

En caso de seleccionar la opción Resultados se muestra un listado de acuerdo a la Forma de Adjudicación por el Total, Lotes o Ítems en el cual se visualiza la Posición, Proveedor, Precio Ofertado, Precio para Evaluación y la Fecha y Hora (Ver Figura 29).

| e 8                                                             |                                                    |                 |                                                         |                         |
|-----------------------------------------------------------------|----------------------------------------------------|-----------------|---------------------------------------------------------|-------------------------|
| esultados de la                                                 | Subasta                                            |                 |                                                         |                         |
| L IDENTIFICACIÓN E                                              | IEL PROCESO                                        |                 |                                                         |                         |
| CUCE:<br>21-1205-00-1113510-1-                                  | Objeta de Contratación:<br>ADQUISICI¿N DE BARBLIOS |                 | Forma de Adjudicación:<br>Por Items                     |                         |
| OFERTAS DE LA SI     Resultados Deta tem: Seleccione Proveedor: | JBASTA<br>ile de ofertas                           |                 |                                                         | •                       |
| Seleccione<br>tem: Barbijo KN95                                 | ;<br>;                                             |                 |                                                         | -                       |
| Posición                                                        | Proveedor                                          | Precio Ofertado | Precio para evaluación<br>(Con márgenes de Preferencia) | Fecha y Hora            |
| 1                                                               | NIT 312122020 - ECONSICA S.R.L                     | 9,000           | 9,000.00                                                | 19/02/2021 12:03:31.477 |
| 2                                                               | NIT 1022097028 - SCHREDER BOLIVIA S.A.             | 9,000           | 9,000.00                                                | 19/02/2021 13:02:48.558 |
|                                                                 |                                                    | 48.000          | 18 000 00                                               |                         |

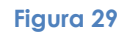

En caso de precios iguales entre dos o más proveedores se determina la posición de acuerdo a la fecha y hora en la que se realizó el registro (Ver Figura 30).

| sultados de l        | a Subasta                              |                         |                 |                                                         |                         |
|----------------------|----------------------------------------|-------------------------|-----------------|---------------------------------------------------------|-------------------------|
| IDENTIFICACIÓN       | DEL PROCESO                            |                         |                 |                                                         |                         |
| CUCE                 |                                        | Obieto de Contratación: |                 | Forma de Adjudicación:                                  |                         |
| 21-1205-00-1113510-1 | -1                                     | ADQUISICI¿N DE BARBIJOS |                 | Por Items                                               |                         |
| OFERTAS DE LA S      | SUBASTA                                |                         |                 |                                                         |                         |
| Resultados 🔵 Del     | talle de ofertas                       |                         |                 |                                                         |                         |
| :m:                  |                                        |                         |                 |                                                         |                         |
| Seleccione           |                                        |                         |                 |                                                         | •                       |
| oveedor:             |                                        |                         |                 |                                                         |                         |
| Seleccione           |                                        |                         |                 |                                                         | -                       |
| em: Barbijo KN9      | 15                                     |                         |                 |                                                         |                         |
| Posición             | Proveedor                              |                         | Precio Ofertado | Precio para evaluación<br>(Con márgenes de Preferencia) | Fecha y Hora            |
| 1                    | NIT 312122020 - ECONSICA S.R.L         |                         | 9,000           | 9,000.00                                                | 19/02/2021 12:03:31.477 |
| 2                    | NIT 1022097028 · SCHREDER BOLIVIA S.A. |                         | 9,000           | 9,000.00                                                | 19/02/2021 13:02:48.558 |
|                      |                                        |                         |                 |                                                         |                         |

Figura 30

En caso de seleccionar la opción Detalle de ofertas el listado se visualiza de acuerdo a la Forma de Adjudicación. En el caso de ítems el listado muestra la siguiente información: Fecha y Hora, Proveedor, Ítem, Margen y/o Factor, Precio Ofertado y Precio Ajustado para Evaluación (Ver Figura 31).

| 1107                       |                                          |                                       |                                     |                 |                                      |
|----------------------------|------------------------------------------|---------------------------------------|-------------------------------------|-----------------|--------------------------------------|
| JUCE:                      |                                          | Objeto de Contratación:               | Forma di                            | e Adjudicación: |                                      |
| 1-1205-00-1113510-1-1      |                                          | ADQUISICI¿N DE BARBIJOS               | Por Items                           |                 |                                      |
| DEEDTAC DE LA CUDACT       | A                                        |                                       |                                     |                 |                                      |
| Resultados Detalle de of   | M<br>ortas                               |                                       |                                     |                 |                                      |
| n:                         |                                          |                                       |                                     |                 |                                      |
| Idensione                  |                                          |                                       |                                     |                 |                                      |
| eleccione<br>veedor:       |                                          |                                       |                                     |                 |                                      |
|                            |                                          |                                       |                                     |                 |                                      |
| eleccione                  |                                          |                                       |                                     |                 | •                                    |
| Fecha y Hora               | Proveedor                                | Item                                  | Margen/Factor(**)                   | Precio Ofertado | Precio Ajustado para Evaluación(***) |
| 19/02/2021 11:38:17.495(*) | NIT 312122020 - ECONSICA S.R.L           | Barbijo descartable caja de 50 piezas | No registró Márgenes de Preferencia | 68,000.00       | 68,000.0                             |
| 9/02/2021 11:38:17.495(*)  | NIT 312122020 - ECONSICA S.R.L           | Barbijo N95                           | No registró Márgenes de Preferencia | 50,000.00       | 50,000.0                             |
| 9/02/2021 11:38:17.495(*)  | NIT 312122020 - ECONSICA S.R.L           | Barbijo KN95                          | No registró Márgenes de Preferencia | 13,000.00       | 13,000.0                             |
| 9/02/2021 11:43:36.879(*)  | NIT 3133190019 - IPORRE LINARES WILFREDO | Barbijo KN95                          | No registró Márgenes de Preferencia | 15,000.00       | 15,000.0                             |
| 9/02/2021 11:43:36.879(*)  | NIT 3133190019 - IPORRE LINARES WILFREDO | Barbijo descartable caja de 50 piezas | - Bienes Producidos en el país      | 70,000.00       | 63,000.0                             |
| 9/02/2021 11:43:36.879(*)  | NIT 3133190019 - IPORRE LINARES WILFREDO | Barbijo N95                           | No registró Márgenes de Preferencia | 50,000.00       | 50,000.0                             |
| 9/02/2021 11:47:05.352(*)  | NIT 1022097028 - SCHREDER BOLIVIA S.A.   | Barbijo N95                           | No registró Márgenes de Preferencia | 40,000.00       | 40,000.0                             |
| 9/02/2021 11:47:05.352(*)  | NIT 1022097028 - SCHREDER BOLIVIA S.A.   | Barbijo descartable caja de 50 piezas | No registró Márgenes de Preferencia | 60,000.00       | 60,000.0                             |
| 9/02/2021 11:47:05.352(*)  | NIT 1022097028 - SCHREDER BOLIVIA S.A.   | Barbijo KN95                          | No registró Márgenes de Preferencia | 10,000.00       | 10,000.0                             |
| 9/02/2021 12:02:17.574     | NIT 312122020 - ECONSICA S.R.L           | Barbijo KN95                          | No registró Márgenes de Preferencia | 12,500.00       | 12,500.0                             |
| 9/02/2021 12:02:40.618     | NIT 312122020 - ECONSICA S.R.L           | Barbijo N95                           | No registró Márgenes de Preferencia | 49,000.00       | 49,000.                              |
| 9/02/2021 12:03:07.940     | NIT 312122020 - ECONSICA S.R.L           | Barbijo descartable caja de 50 piezas | No registró Márgenes de Preferencia | 67,000.00       | 67,000.                              |
| 9/02/2021 12:03:31.477     | NIT 312122020 - ECONSICA S.R.L           | Barbijo KN95                          | No registró Márgenes de Preferencia | 9,000.00        | 9,000.                               |
| 9/02/2021 12:03:58.568     | NIT 312122020 - ECONSICA S.R.L           | Barbijo N95                           | No registró Márgenes de Preferencia | 40,000.00       | 40,000.                              |
| 9/02/2021 12:04:08:506     | NIT 312122020 - ECONSICA S.R.L           | Barbijo descartable caja de 50 piezas | No registró Márgenes de Preferencia | 59,000.00       | 59,000.                              |
| 9/02/2021 12:57:16.419     | NIT 312122020 - ECONSICA S.R.L           | Barbijo N95                           | No registró Márgenes de Preferencia | 30,000.00       | 30,000.                              |
| 9/02/2021 13:02:27.932     | NIT 1022097028 - SCHREDER BOLIVIA S.A.   | Barbijo N95                           | No registró Márgenes de Preferencia | 39,000.00       | 39,000.0                             |
| 19/02/2021 13:02:44.614    | NIT 1022097028 - SCHREDER BOLIVIA S.A.   | Barbijo descartable caja de 50 piezas | No registró Márgenes de Preferencia | 59,000.00       | 59,000.0                             |
| 9/02/2021 13:02:48.558     | NIT 1022097028 - SCHREDER BOLIVIA S.A.   | Barbijo KN95                          | No registró Márgenes de Preferencia | 9,000.00        | 9,000.0                              |
| 9/02/2021 13:03:06.041     | NIT 1022097028 - SCHREDER BOLIVIA S.A.   | Barbijo N95                           | No registró Márgenes de Preferencia | 37,000.00       | 37,000.                              |
| 19/02/2021 13:03:09.555    | NIT 1022097028 - SCHREDER BOLIVIA S.A.   | Barbijo N95                           | No registró Márgenes de Preferencia | 35,000.00       | 35,000.0                             |
|                            | NIT 1022097028 - SCHREDER BOLIVIA S.A.   | Barbijo descartable caja de 50 piezas | No registró Márgenes de Preferencia | 58,000.00       | 58,000.0                             |

#### Figura 31

En caso de ser un proceso de contratación por el Total o Lotes la información se encuentra agrupada (Ver Figura 32).

| UCE:<br>1-1205-00-1106858-1 | -1                         | Objete de Contratación:<br>ANPE BIENES POR EL TOTAL    | Forma de Adjudicación:<br>Por el Total |                                      |
|-----------------------------|----------------------------|--------------------------------------------------------|----------------------------------------|--------------------------------------|
| FERTAS DE LA SU             | BASTA                      |                                                        |                                        |                                      |
| Resultados 🔵 Det            | alle de ofertas            |                                                        |                                        |                                      |
| veedor:                     |                            |                                                        |                                        |                                      |
| eleccione                   |                            |                                                        |                                        | •                                    |
| Ver Detalle                 | Fecha y Hora               | Proveedor                                              | Precio Ofertado                        | Precio Ajustado para Evaluación(***) |
| +                           | 09/02/2021 15:25:45.610(*) | OTRO 6660 - ASOCIACIÓN ACCIDENTAL ECONSICA Y ASOCIADOS | 200,000.00                             | 160,000.0                            |
| +                           | 09/02/2021 15:24:21.973(*) | NIT 7196281016 - IPORRE ARIAS DAIANA MELINA            | 200,000.00                             | 165,000.                             |
|                             |                            |                                                        | 202.000.00                             |                                      |

Figura 32

Al presionar sobre el ícono de ampliación + ubicado en la primera columna el ícono cambia a – y se visualiza la información a nivel de ítem (Ver Figura 33).

| ultados de la      | a Subasta                                                                     |                                                                                                    |                                                                                                    |                 |                       |                                    |        |
|--------------------|-------------------------------------------------------------------------------|----------------------------------------------------------------------------------------------------|----------------------------------------------------------------------------------------------------|-----------------|-----------------------|------------------------------------|--------|
| DENTIFICACIÓN D    | EL PROCESO                                                                    |                                                                                                    |                                                                                                    |                 |                       |                                    |        |
| UCE:               |                                                                               |                                                                                                    | Objeta de Contratación:                                                                                 |                 | Forma de Adjudicaciór | 12                                 |        |
| 1-1205-00-1105858- | 1-1 ANPE BIENES POR EL TOTAL                                                  |                                                                                                    |                                                                                                    |                 | Por el Total          |                                    |        |
| FERTAS DE LA SU    | IBASTA                                                                        |                                                                                                    |                                                                                                    |                 |                       |                                    |        |
| lesultados 💿 Del   | alle de ofertas                                                               |                                                                                                    |                                                                                                    |                 |                       |                                    |        |
| eedor:             |                                                                               |                                                                                                    |                                                                                                    |                 |                       |                                    |        |
| elecclone          |                                                                               |                                                                                                    |                                                                                                    |                 |                       | •                                  |        |
| Ver Detalle        |                                                                               | Fecha y Hora                                                                                                    | Provedor                                                                                                |                 | Precio Ofertado       | Precio Ajustado para Evaluación(** | ")     |
| +                  | 09/02/2021 15:                                                                | 25:45.610(*)                                                                                                    | OTRO 6660 - ASOCIACIÓN ACCIDENTAL ECONSICA Y ASOCIADOS                                                  |                 | 200,000.00            |                                    | 160,00 |
| +                  | 09/02/2021 15:                                                                | 15:24:21.973(*) NIT 7196281016 - IPORRE ARIAS DAJANA MELINA                                                       |                                                                                                    |                 | 200,000.00            |                                    | 165,00 |
| -                  | 09/02/2021 15:                                                                | 22:41.946(*)                                                                                                    | NIT 3133190019 - IPORRE LINARES WILFREDD                                                                |                 | 200,000.00            |                                    | 125,00 |
|                    | Item                                                                          |                                                                                                    | Margen/Factor(**)                                                                                       | Precio Ofertado | Precio Ajus           | tado para Evaluación(***)          |        |
|                    | item 1 - Tipo de Proponente (MyPE, DECA,<br>- Porcentaje Componentes Origen N |                                                                                                    | - Tipo de Proponente (MyPE, DECA, APP)<br>- Porcentaje Componentes Origen Nacional del CBP mayor al 50% | 50,0            | 00.00                 | 22,500.00                          |        |
|                    | item 1                                                                        |                                                                                                    | E DECA ADDI                                                                                             |                 | 00.00                 | 35,000.00                          |        |
|                    | Item 2                                                                        | - Tipo de Proponente (MyP<br>- Bienes Producidos en el p                                                          | ais                                                                                                    | 50,0            |                       |                                    |        |
|                    | item 2<br>item 3                                                              | - Tipo de Proponente (MyP<br>- Bienes Producidos en el p<br>- Tipo de Proponente (MyP<br>- Porcentaje Componentes | u, VES-A, APP)<br>E, DECA, APP)<br>Origen Nadonal del CBP entre el 30% y 50%                            | 50,0            | 00.00                 | 27,500.00                          |        |

Figura 33